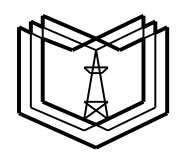

МИНИСТЕРСТВО ОБРАЗОВАНИЯ И НАУКИ РОССИЙСКОЙ ФЕДЕРАЦИИ

Федеральное государственное бюджетное образовательное учреждение

КГЭУ

высшего профессионального образования

«КАЗАНСКИЙ ГОСУДАРСТВЕННЫЙ ЭНЕРГЕТИЧЕСКИЙ УНИВЕРСИТЕТ»

(ФГБОУ ВПО «КГЭУ»)

Кафедра № ЭСиС

Экз. №

# УЧЕБНО - МЕТОДИЧЕСКАЯ РАЗРАБОТКА

#### по учебной дисциплине

# «Б1.В.ДВ.02.01.09 Физико-математическое моделирование электроэнергетических систем»

#### Лабораторные работы

# МОДЕЛИРОВАНИЕ ПИТАЮЩИХ И РАСПРЕДЕЛИТЕЛЬНЫХ СЕТЕЙ

Методическое пособие по выполнению виртуальных лабораторнопрактических работ по дисциплине «Электроэнергетические сети и системы»

#### Лабораторная работа № 3

### ИССЛЕДОВАНИЕ ЭЛЕКТРИЧЕСКОЙ РАСПРЕДЕЛИТЕЛЬНОЙ СЕТИ

Цель работы: научиться составлять трёхфазные модели электрических сетей, освоить приемы моделирования электрических систем распределительных сетей.

#### 3.1. Моделирование электрической распределительной сети

Распределительными сетями называют сети, к которым присоединяются потребители электроэнергии. Напряжение таких сетей, как правило, составляет 20 кВ. К питающим сетям относят сети с номинальным напряжением 35 кВ и выше.

В некоторых случаях напряжение в сети может составлять 35 и 110 кВ из-за их разветвленности, поэтому они могут называться распределительными.

В настоящее время большинство потребителей электрической энергии питаются от сетей 10 (6) или 0,4 кВ, поэтому такие сети находятся в зоне пристального внимания.

Для исследования предлагается применить трёхфазную конфигурацию распределительной электрической сети (рис. 3.1).

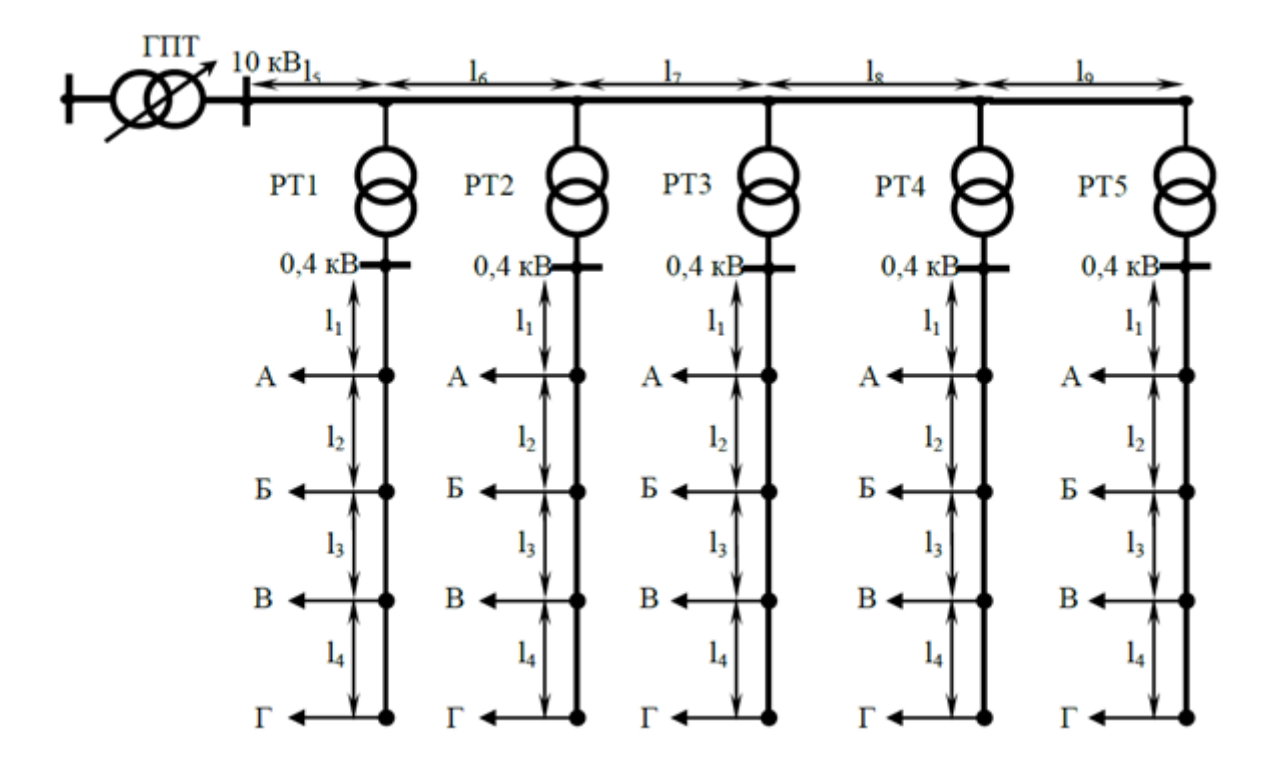

Рис. 3.1. Вид трёхфазной распределительной сети: ГПТ – главный понизительный трансформатор; РТ1–РТ5 – распределительные трансформаторы

Трёхфазная сеть (рис. 3.1) является сетью магистрального типа с напряжением 10 кВ. Потребители (А, Б, В, Г) получают питание от пяти сетей напряжением 0,4 кВ, которые через распределительные трансформаторы РТ1– РТ5 подключены к основной магистрали.

При составлении имитационной модели данной трёхфазной сети потребуются следующие элементы.

1. **3-Phase Source** – источник трёхфазного переменного напряжения. Элемент расположен в библиотеке **Sim Power Systems** в подразделе источников питания **Electrical Sources**. Он содержит настройки действующего значение линейного напряжения (phase-to-phase rms voltage), частоты (frequency), схему соединения фаз источника (internal connection). Применимы виды соединений: Y – звезда; Yn – звезда с нулевым проводом; Yg – звезда с заземленной нейтралью.

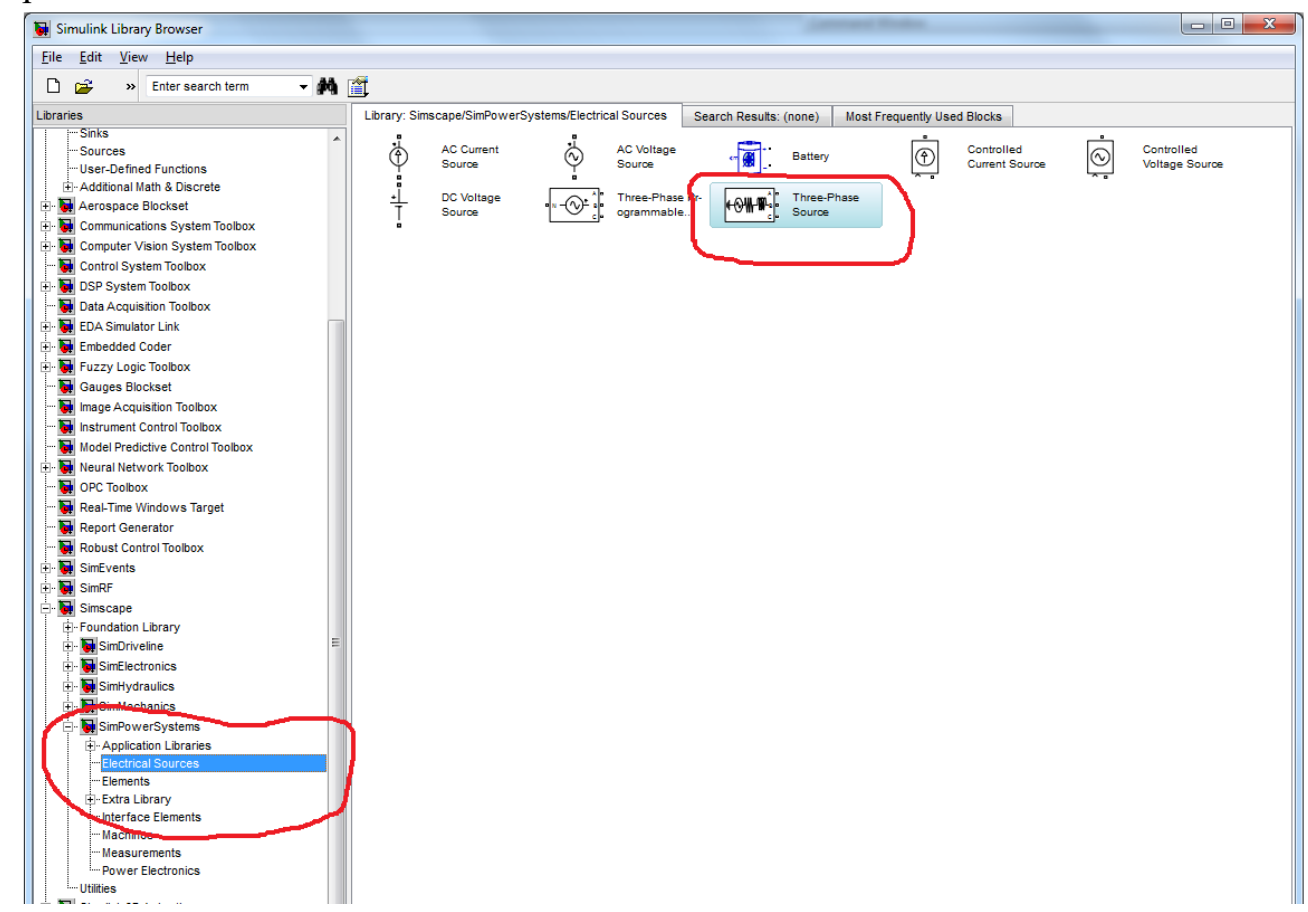

2. Three-phase Transformer (Two Windings) – двухобмоточный трёхфазный трансформатор напряжения. Элемент находится в библиотеке Sim Power Systems в подразделе Elements.

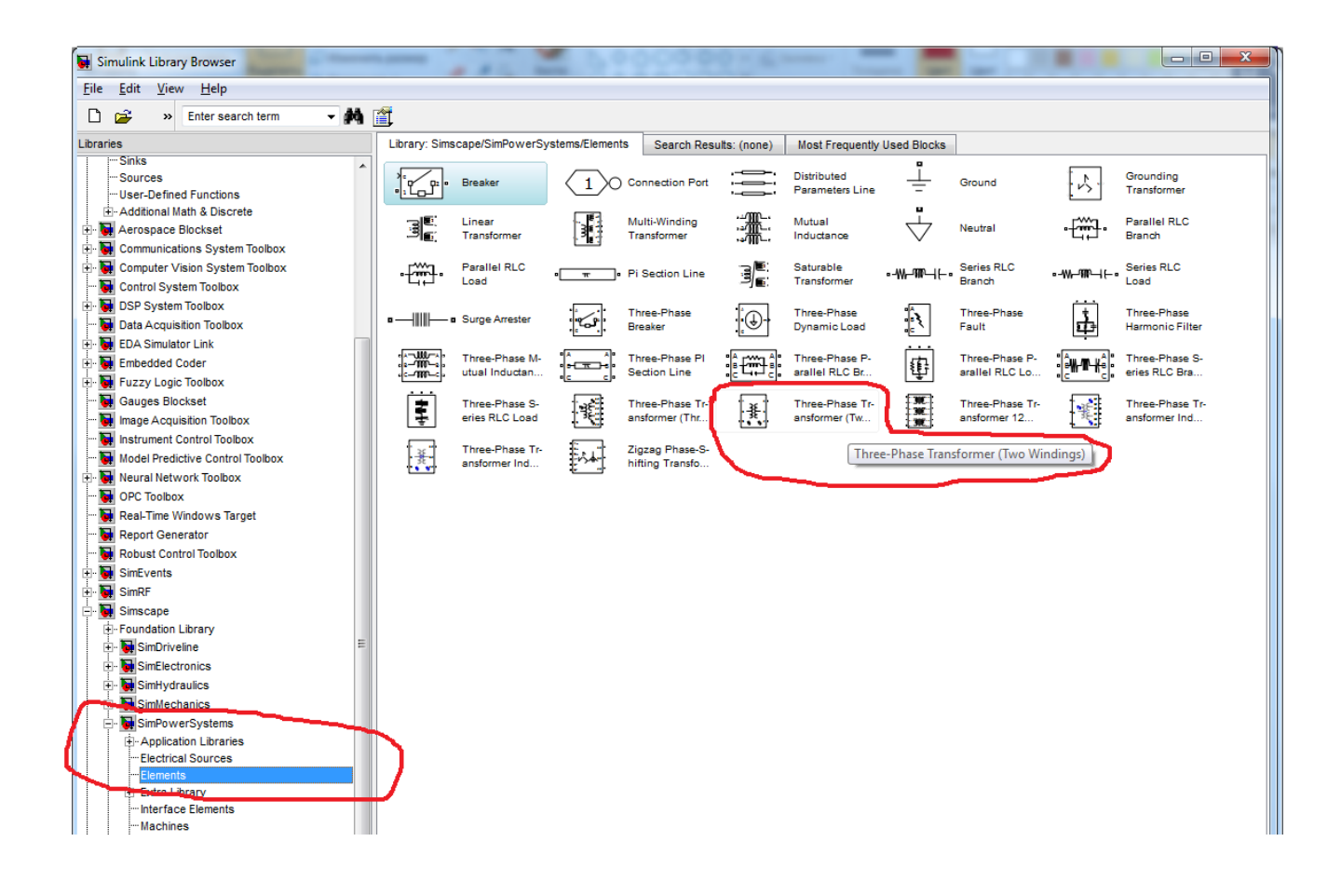

Параметры блока: полная номинальная мощность и частота (nominal power and frequency); схема соединения первичной обмотки winding 1 (ABC) connection, её активное R1 и индуктивное сопротивления L1. Параметры элемента задаются, как правило, в относительных (безразмерных) величинах (английское обозначение **p.u.**).

Перевод из системы СИ в относительные p.u. единицы для сопротивлений и индуктивностей производится по следующим выражениям:

$$\begin{cases} R = 0,002 \frac{U^2}{S} \\ L = 0,08 \frac{U^2}{314S} \end{cases}$$
(1)

где *U* – номинальное напряжение обмотки трансформатора, кВ; *S* – полная номинальная мощность трансформатора, MBA.

Для вторичной обмотки трансформатора применимы следующие параметры: действующее значение междуфазного напряжения первичной обмотки (Winding 2 parameters), активное сопротивление *R2* и индуктивность *L2* вторичной обмотки; схема соединения фаз вторичной обмотки

(winding 2 (abc) connection).

3. **3-phase Series RLC Branch** – трёхфазный RLC-контур с последовательным соединением элементов. Элемент системы находится в библиотеке **Sim Power Systems** в подразделе **Elements**. Его характеристики аналогичны блоку **Series RLC Branch**. Этот блок моделирует участки ЛЭП.

| Elle       Edit       Yiew       Help                                                                                                    | Simulink Library Browser                   |                                                                                                    |                           |
|----------------------------------------------------------------------------------------------------|--------------------------------------------|----------------------------------------------------------------------------------------------------|---------------------------|
| Image Acquisition Toolbox       Strike       Image Acquisition Toolbox       Image Acquisition Toolbox       Image Acquisition Toolbo                                                                                                    | ile <u>E</u> dit <u>V</u> iew <u>H</u> elp |                                                                                                    |                           |
| Like such rotin       Like such rotin       Like such rotin       Mast Frequently Used Blocks           Sources        Sources        User-Defined Functions        Sources        User-Defined Functions                                                                                                    | Enter search term -                        | A+                                                                                                    |                           |
| Libraries       Libraries       Search Results: (one)       Most Frequently Used Blocks         Sinks       Sources       User-Defined Functions       Breaker       Image: Connection Port       Image: Connection Port       Image: Connec                                                                                                    |                                            |                                                                                                    |                           |
| <ul> <li>Sinks</li> <li>Sources</li> <li>User-Defined Functions</li> <li>Additional Math &amp; Discrete</li> <li>Adorspace Blockset</li> <li>Computer Vision System Toolbox</li> <li>Computer Vision System Toolbox</li> <li>Computer Vision System Toolbox</li> <li>Computer Vision System Toolbox</li> <li>Computer Vision System Toolbox</li> <li>Computer Vision System Toolbox</li> <li>Computer Vision System Toolbox</li> <li>Computer Vision System Toolbox</li> <li>Computer Vision System Toolbox</li> <li>DSP System Toolbox</li> <li>DSP System Toolbox</li> <li>EDA Simulator Link</li> <li>EDA Simulator Link</li> <li>Enabedded Coder</li> <li>Fuzzy Logic Toolbox</li> <li>Fuzzy Logic Toolbox&lt;</li></ul>                                                                                                    | raries                                     | Library: Simscape/SimPowerSystems/Elements Search Results: (none) Most Frequently Used Blocks                                                                                                    |                           |
| Sources       Sources       Ground       Sources         User-Defined Functions       Breaker       1 Connection Port       Parameters Line       Ground       Nutral         Additional Math & Discrete       Aerospace Blockset       Image Accusition System Toolbox       Nutral       Neutral       Neutral       Parallel RLC         Communications System Toolbox       Control System Toolbox       Parallel RLC       Image Accusition Toolbox       Neutral       Neutral                                                                                                    | Sinks                                      |                                                                                                    |                           |
| Image: Additional Math & Discrete         Image: Additional Math & Discrete                                                                                                    | Sources                                    | Breaker (1) Connection Port - Parameters Line - Grou                                                                                                    | und V Transformer         |
| <ul> <li>Advisible Multi-Winding Transformer</li> <li>Advisible Multi-Winding Transformer</li> <li>Computer Vision System Toolbox</li> <li>Computer Vision System Toolbox</li> <li>Control System Toolbox</li> <li>Data Acquisition Toolbox</li> <li>Data Acquisition Toolbox</li> <li>Enbedded Coder</li> <li>Fuzzy Logic Toolbox</li> <li>Gauges Blockset</li> <li>Instrument Control Toolbox</li> <li>Multi-Winding Transformer</li> <li>Three-Phase Prise Pris</li></ul>                                                                                                    |                                            |                                                                                                    |                           |
| <ul> <li>Antopage Blockset</li> <li>Transformer (Thr</li> <li>Three-Phase Transformer (Thr</li> <li>Three-Phase Transformer (Thr<td>- Accession and a discrete</td><td>공토 Linear 생물 Multi-Winding 'JTL' Mutual / Neuf</td><td>utral Parallel RLC</td></li></ul>                                                                                                    | - Accession and a discrete                 | 공토 Linear 생물 Multi-Winding 'JTL' Mutual / Neuf                                                                                                    | utral Parallel RLC        |
| <ul> <li>Computer Vision System Toolbox</li> <li>Control System Toolbox</li> <li>DSP System Toolbox</li> <li>DSP System Toolbox</li> <li>Data Acquisition Toolbox</li> <li>Embedded Coder</li> <li>Fuzzy Logic Toolbox</li> <li>Gauges Blockset</li> <li>Image Acquisition Toolbox</li> <li>Three-Phase Series RLC Load</li> <li>Three-Phase Transformer (Tw</li> <li>Three-Phase Transformer (Tw</li> <li>Three-Pha</li></ul>                                                                                                    | Communications System Toolbox              | Transformer , Transformer , Transformer , Transformer                                                                                                    | Li⊷ Branch                |
| Image: Control System Toolbox       Image: Transformer       Image: Transformer <t< td=""><td>Computer Vision System Toolbox</td><td>r‱n Parallel RLC</td><td>ies RLC</td></t<>                                                                                                    | Computer Vision System Toolbox             | r‱n Parallel RLC                                                                                                    | ies RLC                   |
| <ul> <li>Line Disp System Toolbox</li> <li>Data Acquisition Toolbox</li> <li>Enbedded Coder</li> <li>Fuzzy Logic Toolbox</li> <li>Gauges Blockset</li> <li>Instrument Control Toolbox</li> <li>Model Predictive Control Toolbox</li> <li>OPC Toolbox</li> <li>OPC Toolbox</li> </ul>                                                                                                    |                                            | • <sup>+</sup> /mm <sup>-</sup> +• Load • <sup>−</sup> / <sup>−</sup> <sup>−</sup> <sup>−</sup> <sup>−</sup> <sup>−</sup> <sup>−</sup> <sup>−</sup> <sup>−</sup> <sup>−</sup> <sup>−</sup>                                                                                                    | nch •-W Load              |
| Data Acquisition Toolbox     Data Acquisition Toolbox     Doc Toolbox     Doc Toolbox     Do                                                                                                    | DSP System Toolbox                         |                                                                                                    |                           |
| EDA Simulator Link       Image Enhance       Image Enhance       Image Enh                                                                                                    | Data Acquisition Toolbox                   | Three-Phase     Three-Phase     Three-Pha | e-Phase Three-Phase       |
| <ul> <li>Embedded Coder</li> <li>Fuzzy Logic Toolbox</li> <li>Gauges Blockset</li> <li>Instrument Control Toolbox</li> <li>Model Predictive Control Toolbox</li> <li>OPC Toolbox</li> <li>OPC Toolbox</li> <li>OPC Toolbox</li> </ul>                                                                                                    | EDA Simulator Link                         |                                                                                                    |                           |
| Fuzzy Logic Toolbox       Italia Inductan       Italia Inductan       Italia I                                                                                                    | - The Embedded Coder                       | (1                                                                                                    | ee-Phase P                |
| Gauges Blockset<br>Gauges Blockset<br>Model Predictive Control Toolbox<br>OPC Toolbox<br>OPC Toolbox<br>O | Fuzzy Logic Toolbox                        | 《스케이스, utual Inductan , 은 프 문, Section Line , 은 나 문, arallel RLC Br 말 arall                                                                                                    | Iel RLC Lo.               |
| Image Acquisition Toolbox       Image Acquisition Toolbox       Image                                                                                                    | - 🙀 Gauges Blockset                        | Three-Phase S-                                                                                                    | ee-Phase Tr-              |
| Instrument Control Toolbox     Model Predictive Control Toolbox     Model Predictive Control Toolbox     Model Predictive Control Toolbox     OPC Toolbox     OPC Toolbox                                                                                                    | 🙀 Image Acquisition Toolbox                | eries RLC Load 👯 ansformer (Thr 👯 ansformer (Tw                                                                                                    | former 12 🕴 ansformer Ind |
| Model Predictive Control Toolbox     Model Predictive Control Toolbox     Model Predictive Control Toolbox     OPC Toolbox     OPC Toolbox                                                                                                    | 🙀 Instrument Control Toolbox               |                                                                                                    |                           |
| Neural Network Toolbox                                                                                                    | 🙀 Model Predictive Control Toolbox         | Three-Phase Tr-<br>ansformer Ind.                                                                                                    |                           |
| - Dec Toolbox                                                                                                    | 📲 Neural Network Toolbox                   |                                                                                                    |                           |
|                                                                                                    | 💽 OPC Toolbox                              |                                                                                                    |                           |
| Real-Time Windows Target                                                                                                    | 🙀 Real-Time Windows Target                 |                                                                                                    |                           |
| Report Generator                                                                                                    | 🙀 Report Generator                         |                                                                                                    |                           |
| Robust Control Toolbox                                                                                                    | 🙀 Robust Control Toolbox                   |                                                                                                    |                           |
| 🔅 🙀 SimEvents                                                                                                    | - 🙀 SimEvents                              |                                                                                                    |                           |
| 🕆 🗑 SimRF                                                                                                    | - 🙀 SimRF                                  |                                                                                                    |                           |
| 🕂 🙀 Simscape                                                                                                    | - 🙀 Simscape                               |                                                                                                    |                           |
| 용- Foundation Library                                                                                                    | -Foundation Library                        |                                                                                                    |                           |
| e-                                                                                                    | 🗄 💀 SimDriveline                           |                                                                                                    |                           |
| 8- Million SimElectronics                                                                                                    | SimElectronics                             |                                                                                                    |                           |
| Bit   SimHydraulics                                                                                                    | E SimHydraulics                            |                                                                                                    |                           |
| 0-MiSimMechanics                                                                                                    |                                            |                                                                                                    |                           |
| r □ · · · · · · · · · · · · · · · · · ·                                                                                                    | - 👷 SimPowerSystems                        |                                                                                                    |                           |
|                                                                                                    |                                            |                                                                                                    |                           |
| - Liednical sources                                                                                                    | Electrical Sources                         |                                                                                                    |                           |
|                                                                                                    | Lientents                                  |                                                                                                    |                           |

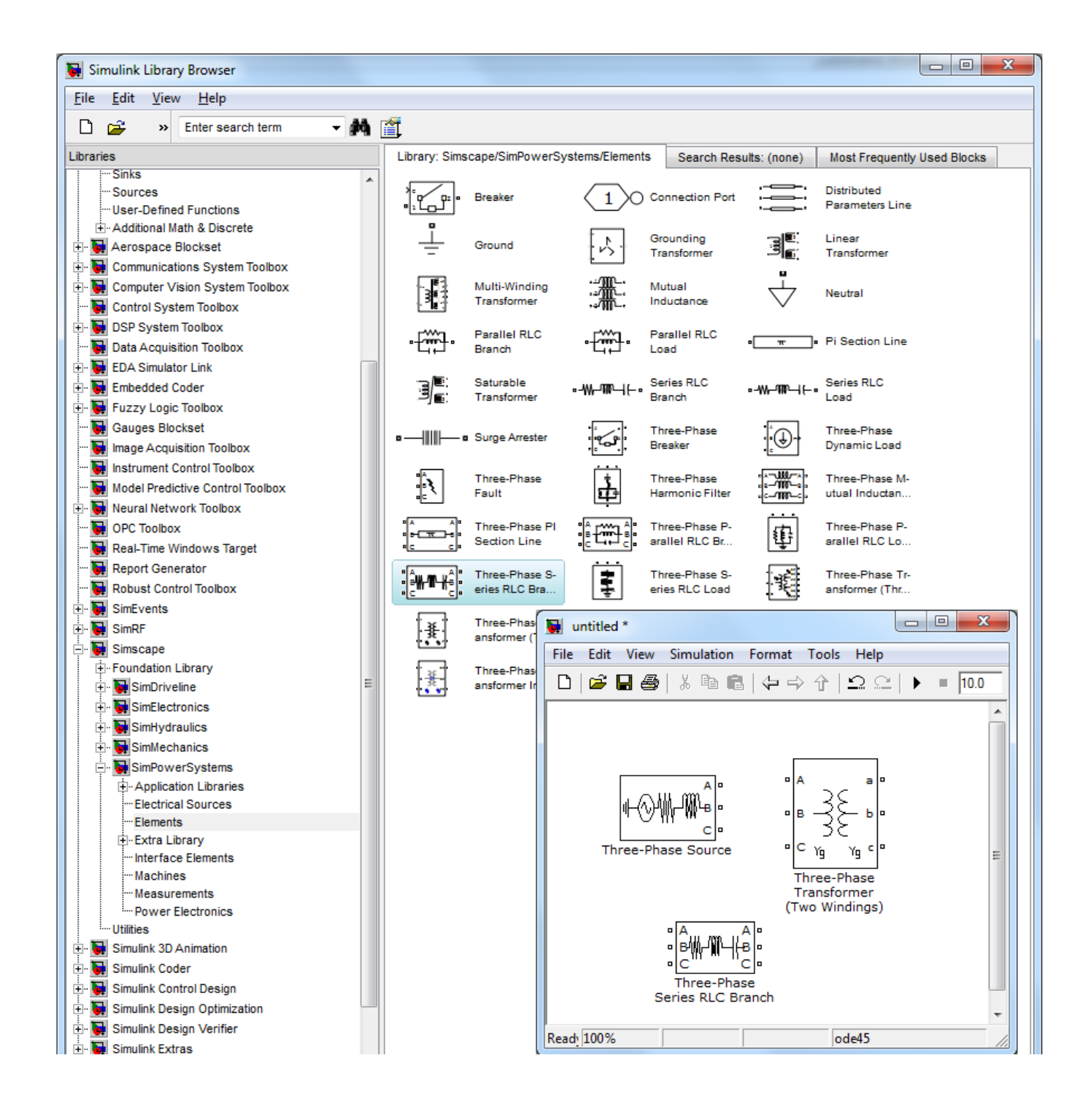

Series RLC

Load-трёхфазная

RLC-нагрузка

последовательного соединения элементов. Блок находится в библиотеке в подразделе.

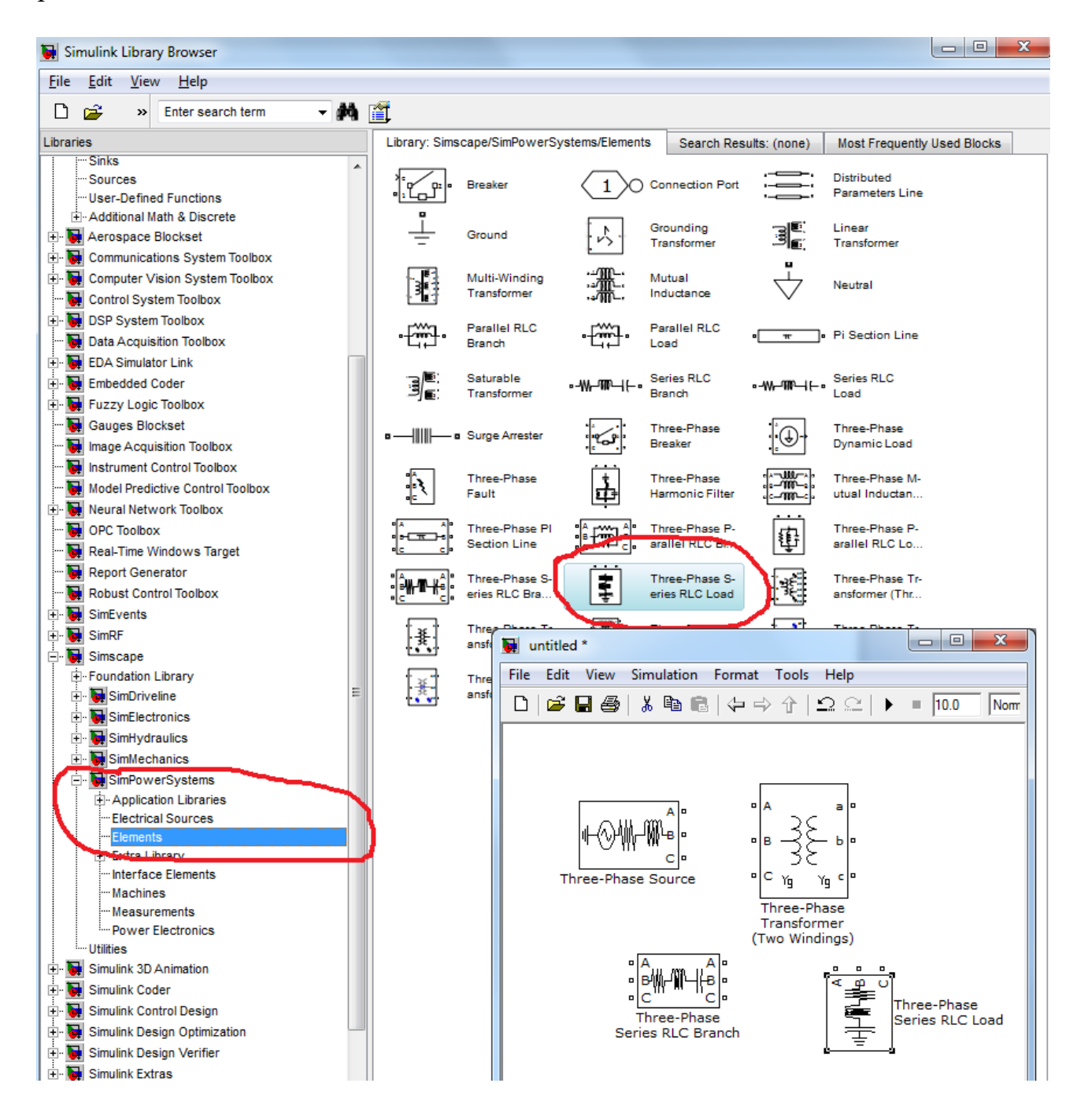

Наряду с перечисленными элементами для моделирования нужны блоки для измерения действующих значений напряжения (**RMS**).

В процессе моделирования удобно пользоваться субситемами, т.е. объединять блоки в один блок. Для этого используется специальный блок подсистем (или **Subsystem**), который является частью Simulink-модели, в виде отдельного блока, имеющего свои входы (**Inport**) и выходы (**Out port**).

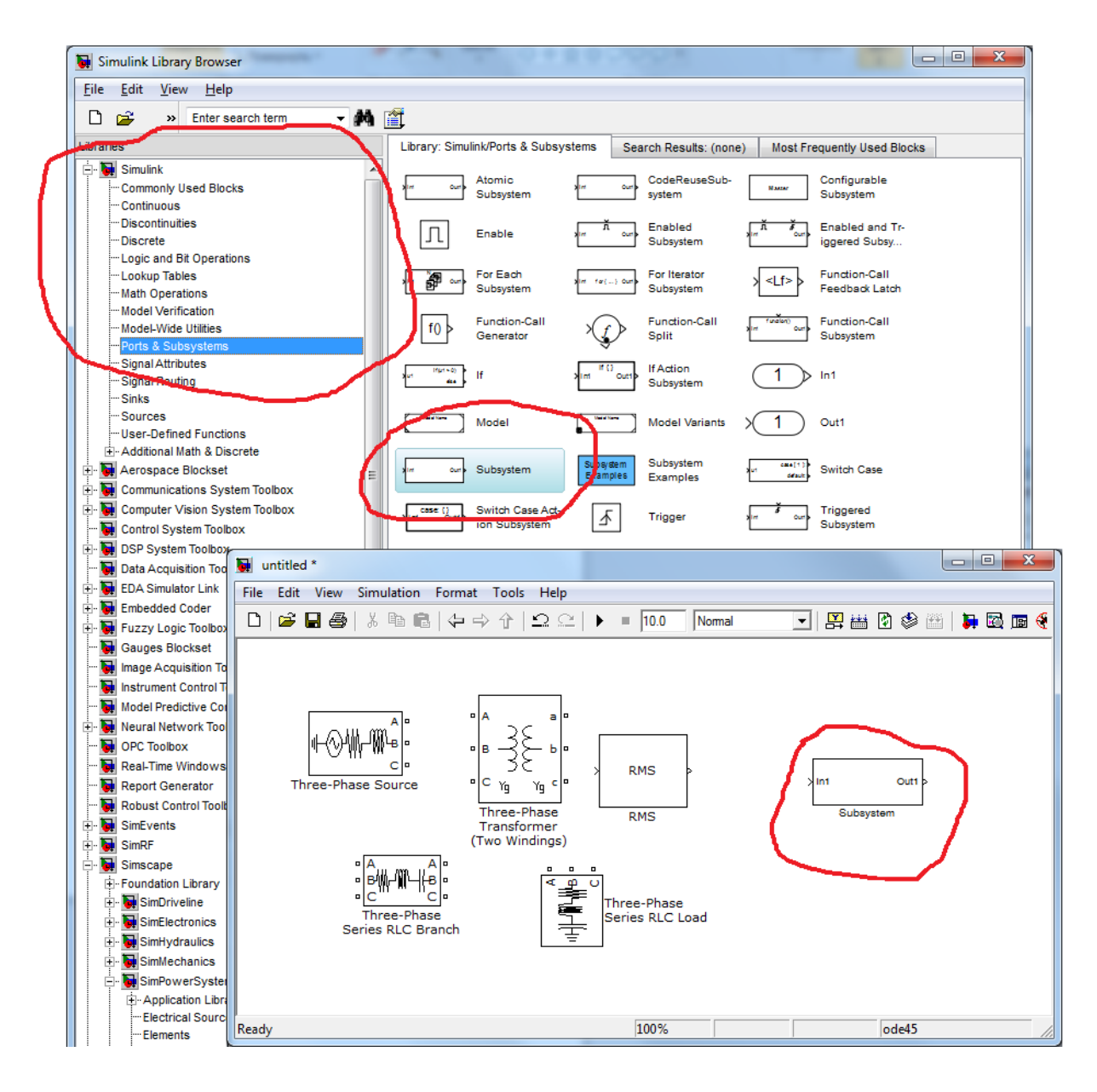

Удобство использования такого блока при моделировании заключается в следующем:

1) уменьшается количество отображаемых блоков в рабочей области, что облегчает восприятие всей модели;

2) имеется возможность собирать и настраивать отдельные части модели, что облегчает технологию сборки модели;

3) появляется возможность для создания собственных библиотек элементов.

Подсистема связана с основной моделью посредством либо силовых портов входа (**Inport**) и выхода (**Out port**), либо аналогичным им измерительных портов. При вставке в подсистему этих портов происходит автоматическое отображение названия и номера порта на внешней стороне (верхнем уровне) блока подсистемы.

Создание подсистемы происходит посредством выделения какой-то части модели и выполнения команды: Create Subsystem из меню Edit. В результате выделенный фрагмент заменяется одним блоком подсистемы с соответствующими портами. Нажатие мышью на блоке новой подсистемы

откроет ее содержимое в новом окне. А это позволит работать с содержимым блока как с отдельной моделью, производя соответствующие редактирования.

При выполнении лабораторной работы в качестве подсистем используются сети напряжением  $0,4 \ \kappa B$ . Выходными параметрами будут выступать действующие значения напряжения в начале сети (Un) и в конце (Uk) линии.

Пример подсистемы участка сети с напряжением 0,4 *кВ* и с четырьмя нагрузками представлен на рис. 3.2.

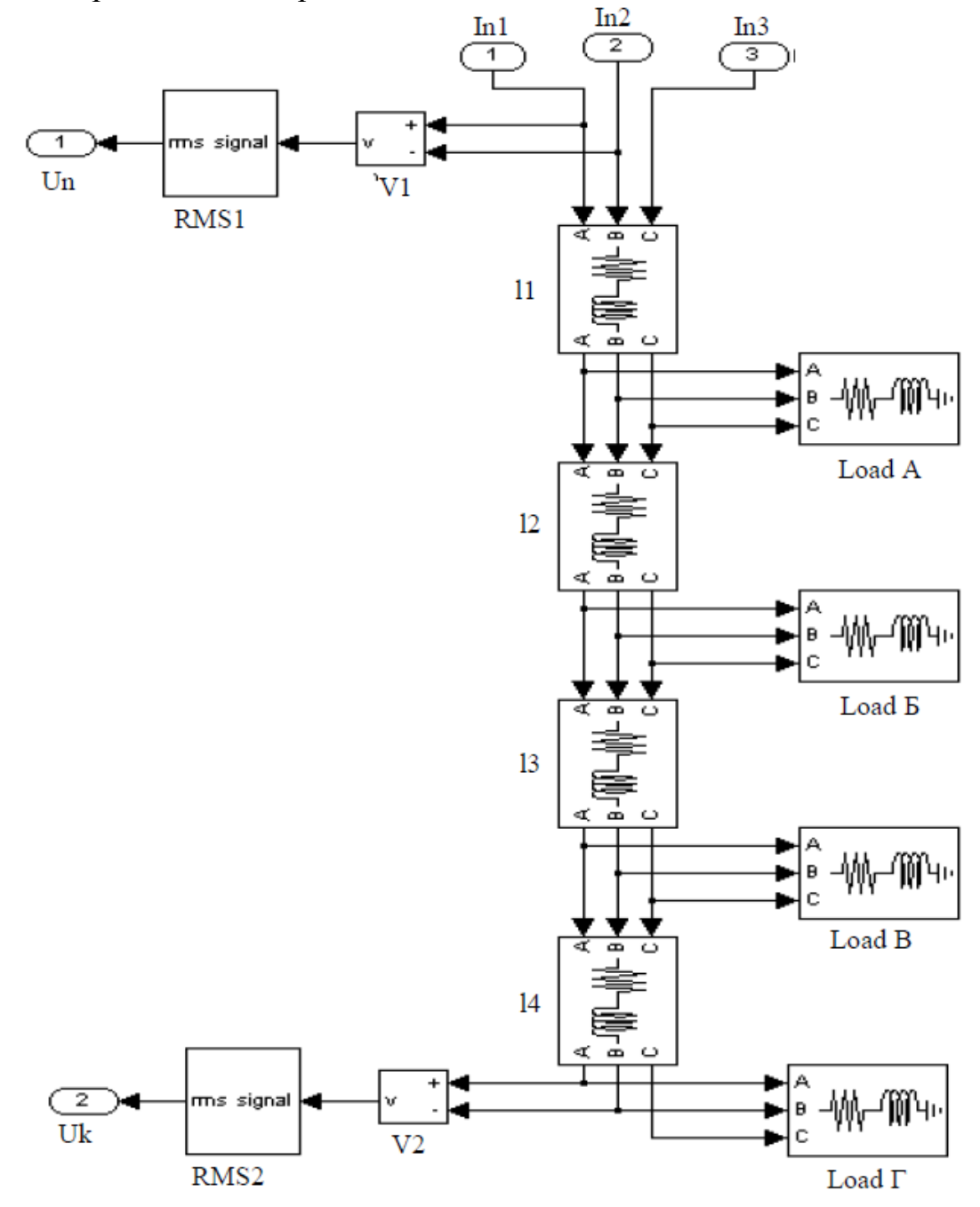

Рис. 3.2. Модель участка сети в виде подсистемы с напряжением 0,4 кВ.

# 3.2. Порядок выполнения работы

1. Запустите программу Mat Lab и откройте библиотеку Simulink.

2. Создайте новый файл модели командой: File/New/Model.

3. Откройте в **Simulink** подраздел для моделирования трёхфазных систем электроснабжения и добавьте нужные элементы из **Simulink** в окно созданной модели для моделирования части сети 0,4 кВ (см. п.п. 3.1).

4. В соответствии со своим вариантом, выберите параметры по табл. 3.1 и 3.2. Рассчитайте полные значения сопротивления и проводимости участков сети с напряжением 0,4 кВ, определите мощность нагрузок, задайте параметры элементов, соедините блоки так, как на рис. 3.2. *Таблица 3.1* 

| Параметр          | Вариант |      |      |      |       |        |      |      |      |      |
|-------------------|---------|------|------|------|-------|--------|------|------|------|------|
|                   | 0       | 1    | 2    | 3    | 4     | 5      | 6    | 7    | 8    | 9    |
| Длина участка     |         |      |      |      |       |        |      |      |      |      |
| сети 0,4 кВ, м    |         |      |      |      |       |        |      |      |      |      |
| $I_1$             | 10      | 50   | 45   | 15   | 35    | 25     | 20   | 40   | 35   | 10   |
| $l_2$             | 25      | 10   | 20   | 15   | 15    | 10     | 20   | 10   | 10   | 45   |
| l <sub>3</sub>    | 15      | 20   | 10   | 20   | 20    | 25     | 10   | 15   | 5    | 15   |
| $I_4$             | 10      | 15   | 5    | 10   | 10    | 5      | 15   | 15   | 10   | 20   |
| Удельное          |         |      |      |      | 0,63+ | -j,297 |      |      |      |      |
| сопротивление     |         |      |      |      |       |        |      |      |      |      |
| проводов сети     |         |      |      |      |       |        |      |      |      |      |
| 0,4 кВ, Ом/км     |         |      |      |      |       |        |      |      |      |      |
| Мощность          |         |      |      |      |       |        |      |      |      |      |
| активной нагрузки |         |      |      |      |       |        |      |      |      |      |
| сети 0,4 кВ, кВт  |         |      |      |      |       |        |      |      |      |      |
|                   |         |      |      |      |       |        |      |      |      |      |
| А                 | 30      | 20   | 24   | 24   | 28    | 24     | 21   | 17   | 22   | 21   |
| Б                 | 22      | 24   | 20   | 18   | 20    | 18     | 20   | 20   | 25   | 20   |
| В                 | 24      | 17   | 24   | 20   | 28    | 20     | 19   | 21   | 15   | 17   |
| Г                 | 18      | 21   | 18   | 14   | 18    | 14     | 15   | 15   | 18   | 19   |
| Коэффициент       |         |      |      |      |       |        |      |      |      |      |
| реактивной        |         |      |      |      |       |        |      |      |      |      |
| мощности в        |         |      |      |      |       |        |      |      |      |      |
| нагрузке:         |         |      |      |      |       |        |      |      |      |      |
| А                 | 0,80    | 0,73 | 0,47 | 0,73 | 0,47  | 0,73   | 0,73 | 0,47 | 0,80 | 0,78 |
| Б                 | 0,88    | 0,82 | 0,78 | 0,82 | 0,73  | 0,82   | 0,82 | 0,78 | 0,88 | 0,88 |
| В                 | 0,47    | 0,60 | 0,88 | 0,60 | 0,60  | 0,60   | 0,60 | 0,88 | 0,47 | 0,60 |
| Г                 | 0,73    | 0,82 | 0,60 | 0,88 | 0,82  | 0,88   | 0,82 | 0,60 | 0,73 | 0,88 |
| Мощность          |         |      |      |      |       |        |      |      |      |      |
| РТ, кВА           | 400     | 630  | 400  | 400  | 630   | 400    | 630  | 400  | 400  | 630  |

Параметры элементов распределительной сети

Модель рассматриваемой электрической сети представлена на рис. 3.3.

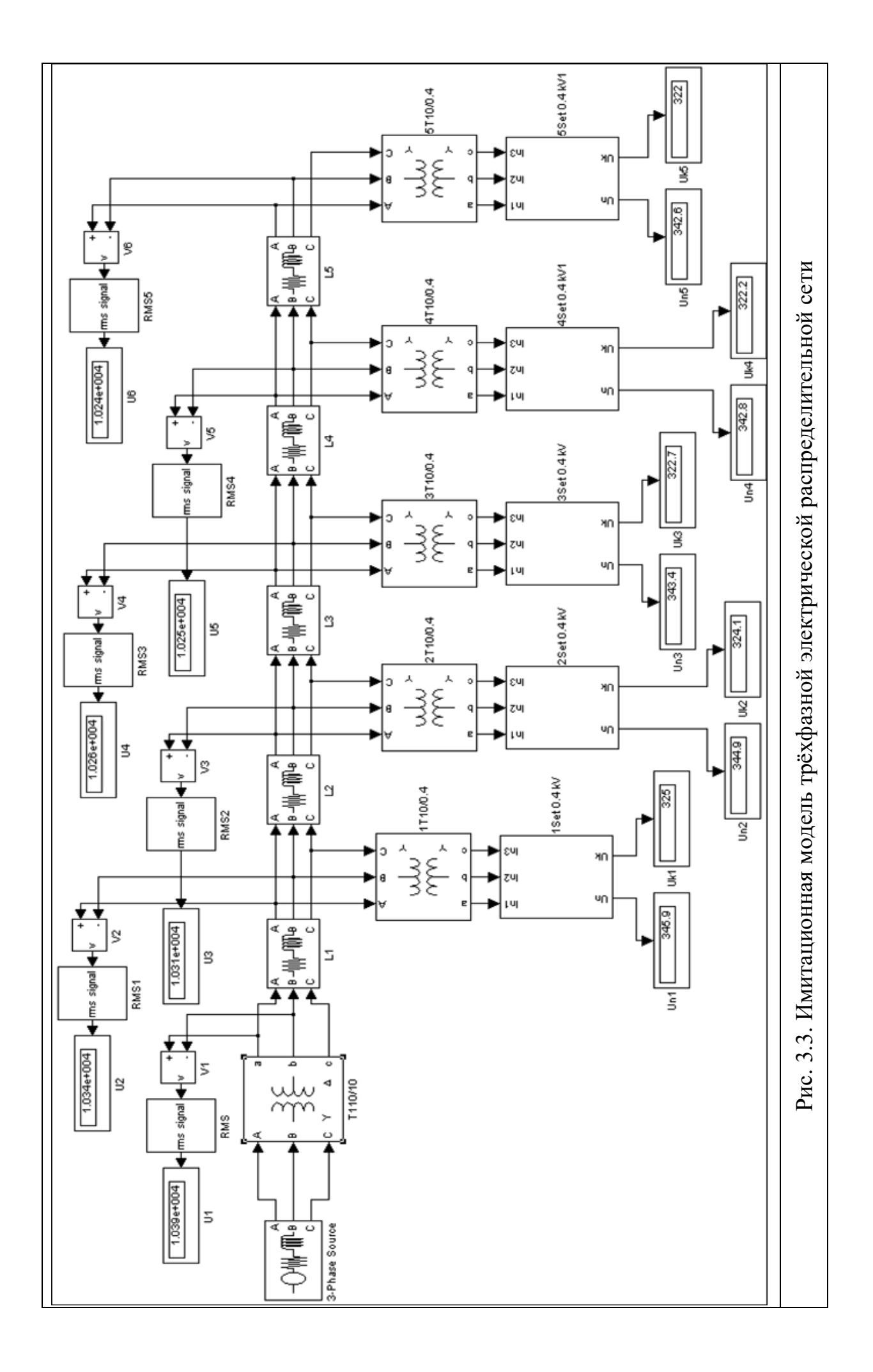

| Параметр          | Вариант |     |     |     |       |        |     |     |     |     |
|-------------------|---------|-----|-----|-----|-------|--------|-----|-----|-----|-----|
|                   | 0       | 1   | 2   | 3   | 4     | 5      | 6   | 7   | 8   | 9   |
| Длина участка     |         |     |     |     |       |        |     |     |     |     |
| ЛЭП 10 кВ, км     |         |     |     |     |       |        |     |     |     |     |
| $I_5$             | 2,4     | 1,5 | 2,5 | 2,0 | 1,1   | 2,8    | 2,4 | 2,2 | 2,0 | 2,0 |
| I <sub>6</sub>    | 3,5     | 2,0 | 1,8 | 1,5 | 1,8   | 3,7    | 2,2 | 3,8 | 1,0 | 3,0 |
| $I_7$             | 1,5     | 1,0 | 3,7 | 2,5 | 2,5   | 1,5    | 1,0 | 2,9 | 1,5 | 2,5 |
| $I_8$             | 2,8     | 2,4 | 2,0 | 2,1 | 2,0   | 2,8    | 1,2 | 1,5 | 1,7 | 1,0 |
| I9                | 1,8     | 3,5 | 1,5 | 1,7 | 1,5   | 1,8    | 1,0 | 2,0 | 2,5 | 3,7 |
| Удельное          |         |     |     |     | 0,33+ | j0,332 |     |     |     |     |
| сопротивление     |         |     |     |     |       |        |     |     |     |     |
| проводов ЛЭП      |         |     |     |     |       |        |     |     |     |     |
| 10 кВ, Ом/км      |         |     |     |     |       |        |     |     |     |     |
| Напряжение        | 110     | 220 | 220 | 110 | 220   | 110    | 110 | 220 | 110 | 220 |
| источника, кВ     |         |     |     |     |       |        |     |     |     |     |
| Мощность ГПТ,     | 40      | 40  | 40  | 40  | 40    | 40     | 40  | 40  | 40  | 40  |
| MB <sup>·</sup> A |         |     |     |     |       |        |     |     |     |     |

# Параметры элементов питающей сети

5. Выделите полученную часть сети, выполнить команду Create Subsystem из меню Edit.

6. Выполните копирование новой подсистемы по числу сетей 0,4 кВ.

7. Поэлементно соберите основную магистраль и подключите ее через главный понизительный трансформатор (ГПТ) от трёхфазного источника питания.

8. Подключите полученные подсистемы к основной магистрали через распределительные трансформаторы в соответствии со схемой, приведенной на рис. 3.1 и рис. 3.3.

9. Задайте параметры трансформаторов в соответствии с рекомендациями, приведенными в подразд. 3.1.

10. Подключите измерительные приборы в контрольных точках (см. рис. 3.3).

11. Задайте параметры решателя и запустите модель на расчёт.

12. Оформите отчет по лабораторной работе, который должен содержать схемы модели распределительной сети и подсистемы 0,4 кВ.

### Контрольные вопросы

1. Назовите отличительные особенности распределительных и питающих сетей?

2. В блоке трёхфазного трансформатора какие параметры характеризуют первичную и вторичную обмотки?

3. Какой блок используется в Simulink для создания подсистем?